## SIMカードについて

SIMカードは、お客様の電話番号などの情報が記録 されたICカードです。取り扱うときは、ICに触れた り傷つけたりしないようにご注意ください。

## SDカードについて

本端末は、2GBまでのmicroSDカード、32GBま でのmicroSDHCカードまたはmicroSDHC UHS-I カード、400GBまでのmicroSDXCカードまたは microSDXC UHS-Iカードに対応しています。

- ・市販されているすべてのSDカードの動作を保証 するものではありません。対応のSDカードは各 SDカードメーカーへお問い合わせください。
- ・SDカードの読み込み中や、SDカード内のデータ 編集中に電源を切らないでください。データが壊 れたり正常に動作しなくなったりすることがあり ます。
- ・他の機器からSDカードに保存したデータは、本 端末で表示・再生できないことがあります。また、 本端末からSDカードに保存したデータは、他の 機器で表示・再生できないことがあります。

# 暗証番号について

本端末をご使用の際、各種の暗証番号が必要となる 場合があります。 設定した暗証番号は、各種操作・ご契約に必要とな りますので、お忘れにならないようご注意ください。

# お問い合わせ先

スタートガイドをご覧になっても不明な点がござい ましたら、保証書に記載の「ハードウェアの故障・ 修理のご相談窓口」までお問い合わせください。

# 操作にお困りのときは

基本的な機能の操作方法などを説明した『かんたん 操作ガイド』は以下のホームページで公開しています。 http://spf.fmworld.net/fujitsu/c/app/manual/

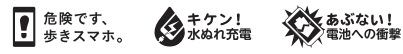

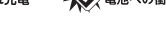

ĔÐ Li-ion 00

販売元 楽天モバイル株式会社 製造元 富士通コネクテッドテクノロジーズ株式会社

2019年8月 第1版

081-0002-8342

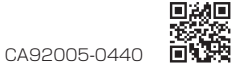

## 各部の名称

- ① インカメラ
- ② スロットキャップ
- ③ ディスプレイ (タッチパネル)

スタートガイド

arrows RX

- ④ 近接センサー/照度センサー
- ⑤ お知らせLED
- ⑥ 受話口
- ⑦ 電源キー
- ⑧ 音量キー
- ⑨ アシスタントキー
- Google アシスタントなどを起動します。
- 10 ストラップホール

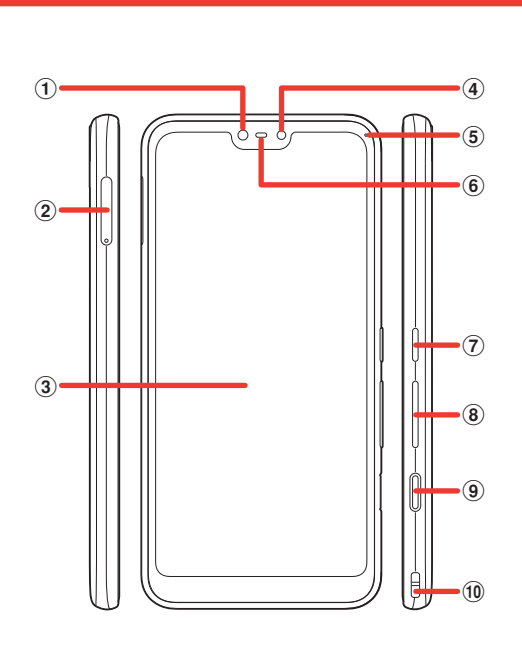

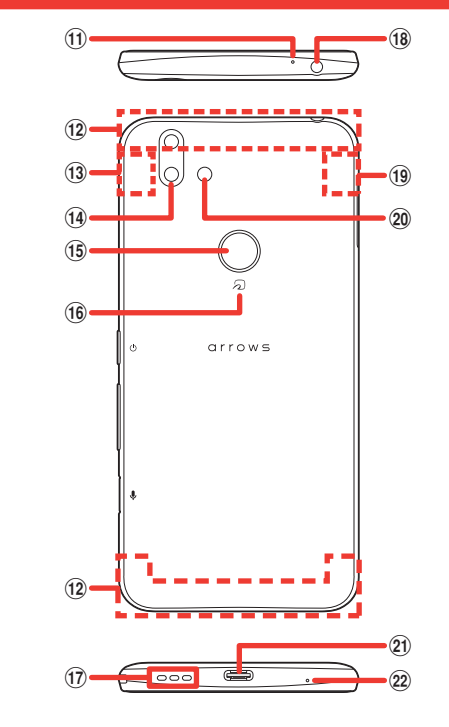

•本書に掲載している画面およびイラストはイメージです。

Google、Gmail およびその他のマークは Google LLC の

実際の製品とは異なる場合があります。

商標です。

- ① セカンドマイク
- (12) 内蔵アンテナ部
- (13) Wi-Fi / Bluetooth<sup>®</sup>アンテナ部
- (14) アウトカメラ
- ①5 指紋センサー/ Exlider
- 16 FeliCaマーク
- ① スピーカー (18) ステレオイヤホン端子
- GPS アンテナ部
- 20 フラッシュ/ライト
- ②1 USB Type-C 接続端子
- (22) 送話ロ/マイク

# 「SIM カード/ SD カードの取り付けかた

・必ず電源を切ってから取り付けてください。

- ・必ずスロットキャップを使用してください。SIMカード/SDカードを単体で取り付けると、故障の原因となります。
- 7 ディスプレイ側を上に向け、スロットキャップ の穴にSIM取り出しピンの先を差し込む
  - スロットキャップが飛び出すまで、しっかりとまっす ぐ差し込んでください。

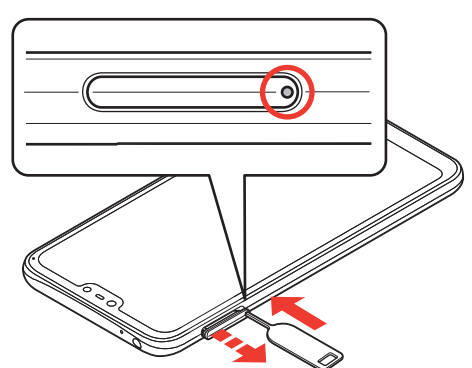

- 2 スロットキャップを矢印の方向にまっすぐ水平 に引き出す
- ・スロットキャップは本体から外れる構造になっていま す。

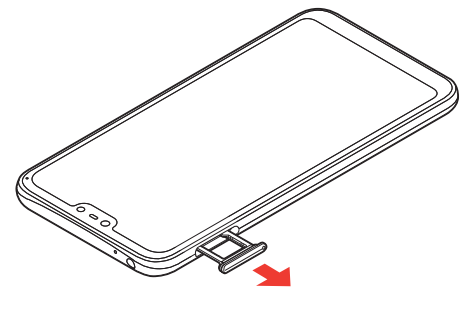

- 3 SIMカードのIC面/SDカードの金属端子面を 下にして、スロットキャップのトレイにはめ込む ・はめ込む方向にご注意ください。
  - ・スロットキャップのトレイから、SIMカード/SD カードが浮かないようにはめ込んでください。

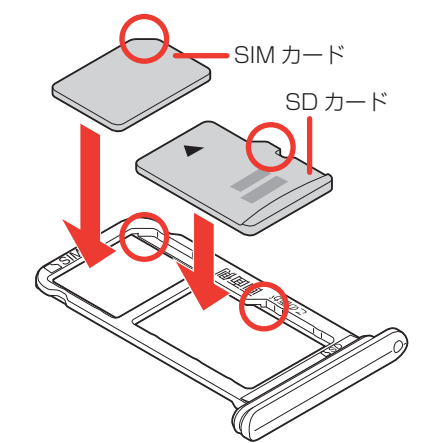

4 ディスプレイ側が上に向いていることを確認し て、スロットキャップを矢印の方向にまっすぐ 水平に差し込み、○部分をしっかりと押して閉 じる

・本体とスロットキャップの間にすき間がないことを確 認してください。

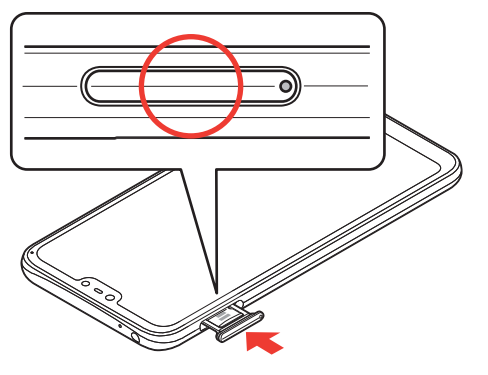

# 電源の入れかた/切りかた

## ■ 電源を入れる

電源キーを長押し

#### ■ 電源を切る

電源キーを長押し

2 [電源を切る]

3 [OK]

# PINコードについて

PIN コードとは、SIM カードの暗証番号です。第三 者による本端末の無断使用を防ぐために使用します。 ・お買い上げ時は「0000」に設定されています。

- ・PINコードの入力を3回続けて間違えると、PIN コードがロックされます。ロックを解除するには PINロック解除コード(PUK)が必要です。
- ・PINロック解除コードを10回続けて間違えると、 SIMカードがロックされます。
- PINコードやPINロック解除コード(PUK)がわ からない場合やSIMカードがロックされた場合は、 ご契約の通信会社までお問い合わせください。

## PIN コードを有効にする

PIN コードを有効に設定すると、本端末の電源を入 れるたびに PIN コードの入力が必要となります。

- | ホーム画面で [設定] → [セキュリティと現在 地情報] → [詳細設定] → [SIM カードロック]
- 2 [SIMカードをロック]→PINコードを入力→[OK]

・PINコードを変更するには、操作2のあとに「SIM PINの変更]→現在のPINコードを入力→ [OK] → 新しいPINコードを入力→ [OK] →もう一度新しい PINコードを入力→ [OK] をタップします。

# ソフトウェア更新について

本端末をより安全で快適にお使いいただけるよう、 ソフトウェア更新は必ず行ってください。

- ・電波状態の良い場所で、移動せずに行ってくださ い。
- ・電池残量が十分にある状態で行ってください。
- 必要なデータはバックアップすることをおすすめ します。本端末に保存されているデータはソフト ウェア更新後もそのまま残りますが、本端末の状態 (故障など)により、データが失われる可能性があ ります。データ消失に関しては、当社は責任を負 いかねますので、あらかじめご了承ください。
- ・ソフトウェア更新中はSIMカードを取り外したり、 電源を切ったりしないでください。
- ・ソフトウェア更新中は他の機能を操作できません。 ・国際ローミング中はご利用になれません。
- ・ソフトウェア更新に失敗すると、本端末を使用でき なくなる場合があります。その場合はお問い合わ せ先までご連絡ください。

## ■ 更新をお知らせする通知から行う

- 】 ステータスバーを下にドラッグ→ソフトウェア 更新に関する通知をタップ
  - ・以降は画面の案内に従って操作してください。

### ■ 本端末の設定から行う

- | ホーム画面で [設定] → [システム] → [詳細設定] → [システム アップデート]
  - ・ソフトウェア更新が不要な場合、「お使いのシステム は最新の状態です」と表示されます。

# Google アカウントの登録

本端末で Google<sup>™</sup> の各種サービスを利用するには、 Google アカウントを登録する必要があります。 ここでは、Google アカウントを新規で作成する方法 を説明します。

・作成した Google アカウントの Gmail<sup>™</sup> アドレス とパスワードは、お忘れにならないようご注意く ださい。

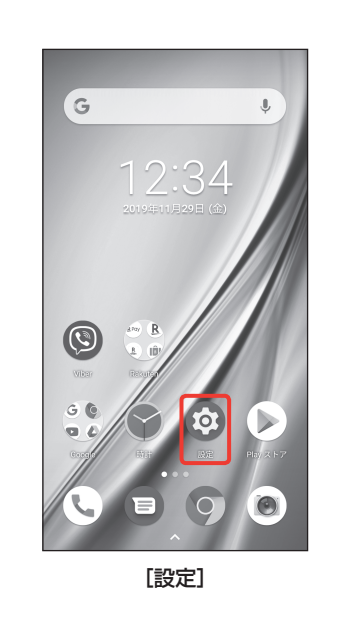

1

5

9

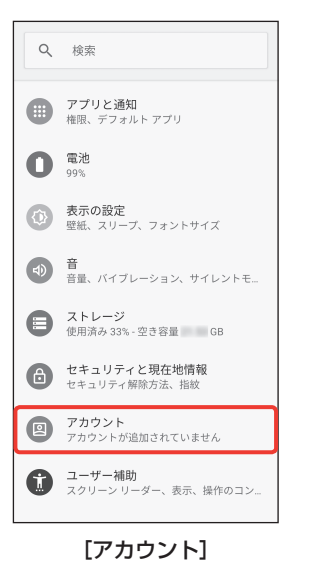

2

6

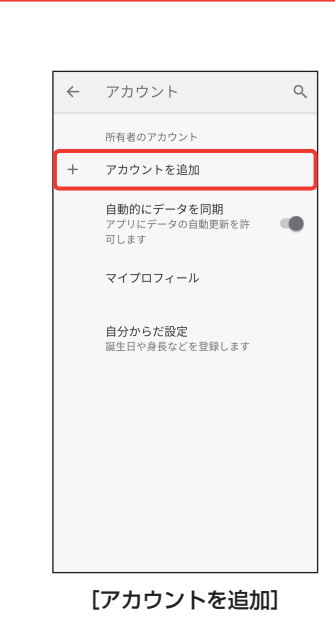

Google アカウントを作成

名前を入力してください

記念館 冠者 の に は

な は

\* \* 小 わをん 、。?! 実行

「姓」と「名」を入力して [次へ]

が

次へ

をかゞ

×

→

さ

6

楽天

太郎

で さん 、

た

まや

11200 あ か

MENU.

-

1&😳

あ**A** 

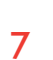

3

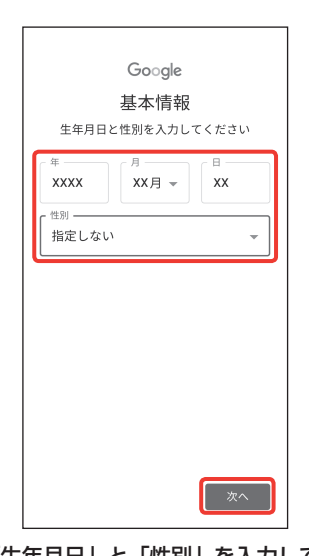

「生年月日」と「性別」を入力して [次へ]

4

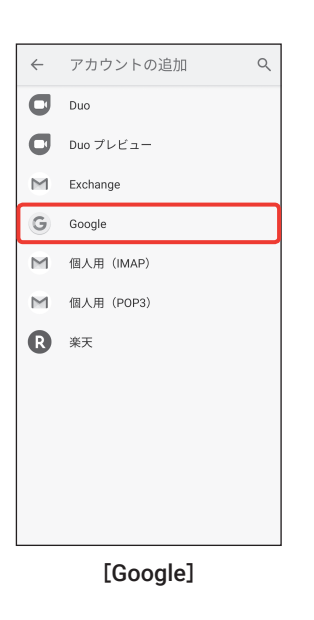

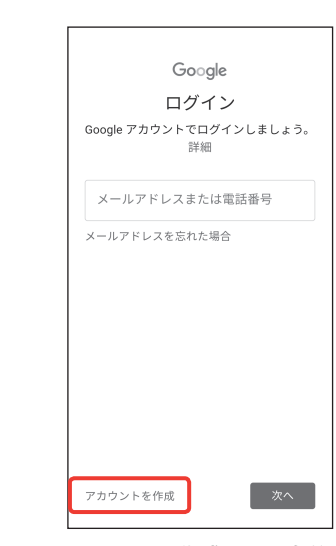

[アカウントを作成] → [自分用]

### 8

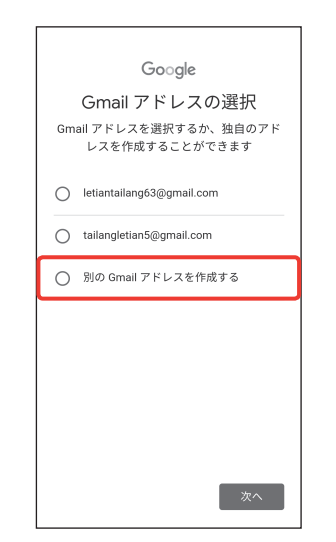

[別の Gmail アドレスを作成する] → [次へ] ・ 候補として表示されている Gmail アドレス を選択した場合は、「次へ」をタップして操 作10に進みます。

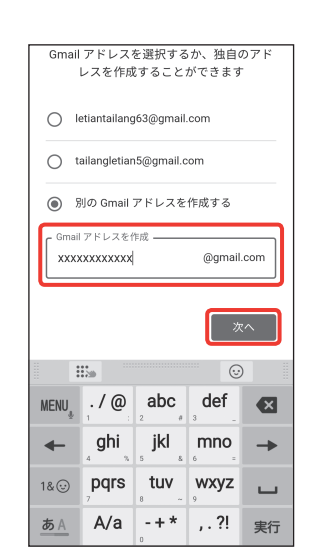

作成したい Gmail アドレスを入力して [次へ]

10

| 安                 | 全なパ                  | スワー                   | ドの作                                                                             | 成          |
|-------------------|----------------------|-----------------------|---------------------------------------------------------------------------------|------------|
| 半角フ               | マルファベ                | ット、数字                 | 、記号を                                                                            | 組み合        |
| わせ                | せて安全な,               | パスワード                 | を作成し                                                                            | ます         |
| [ //25            | フードを作成               |                       |                                                                                 |            |
|                   |                      |                       |                                                                                 | <i>C</i> ? |
| 8 文字以<br>19:57    | 上で指定して               | ください                  |                                                                                 |            |
| ····              |                      |                       |                                                                                 |            |
|                   |                      |                       |                                                                                 |            |
|                   |                      |                       |                                                                                 |            |
| 1                 |                      |                       |                                                                                 | :^         |
|                   |                      |                       | ()<br>()<br>()<br>()<br>()<br>()<br>()<br>()<br>()<br>()<br>()<br>()<br>()<br>( |            |
| MENU              | ./@                  | abc "                 | ری<br>def                                                                       |            |
| MENU              | . / @<br>1<br>ghi    | abc<br>jkl            | ر<br>و<br>def<br>mno                                                            |            |
| MENU<br>←<br>1& ① | . / @<br>ghi<br>pqrs | 2 abc<br>jkl<br>5 tuv | ر<br>def<br>م<br>سnno<br>و<br>wxyz                                              |            |

作成したいパスワード(8文字以上)を入力 →確認欄にもう一度同じパスワードを入力して [次へ]

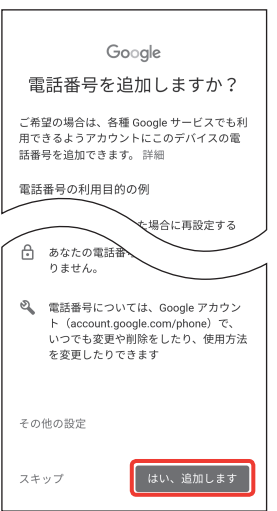

電話番号の追加に関する内容を確認して [はい、追加します]

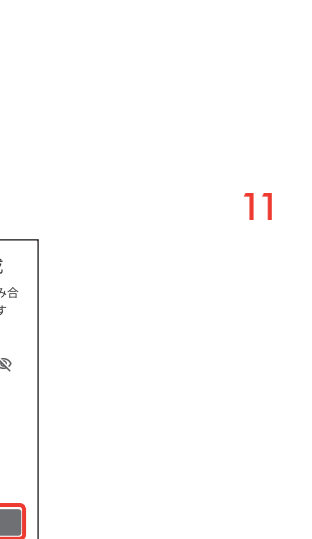

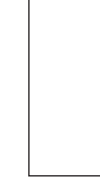

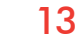

14

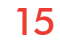

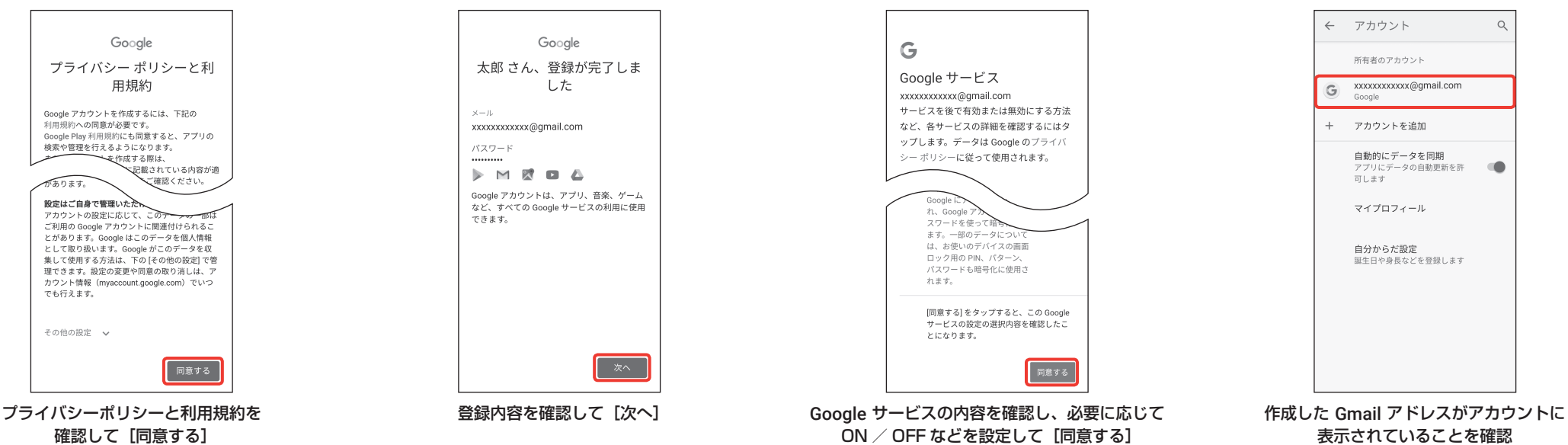

これで登録は完了です。